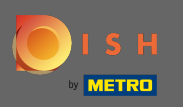

Prvním krokem je navštívit dish.co a přihlásit se. Nyní klikněte na ikonu svého profilu.

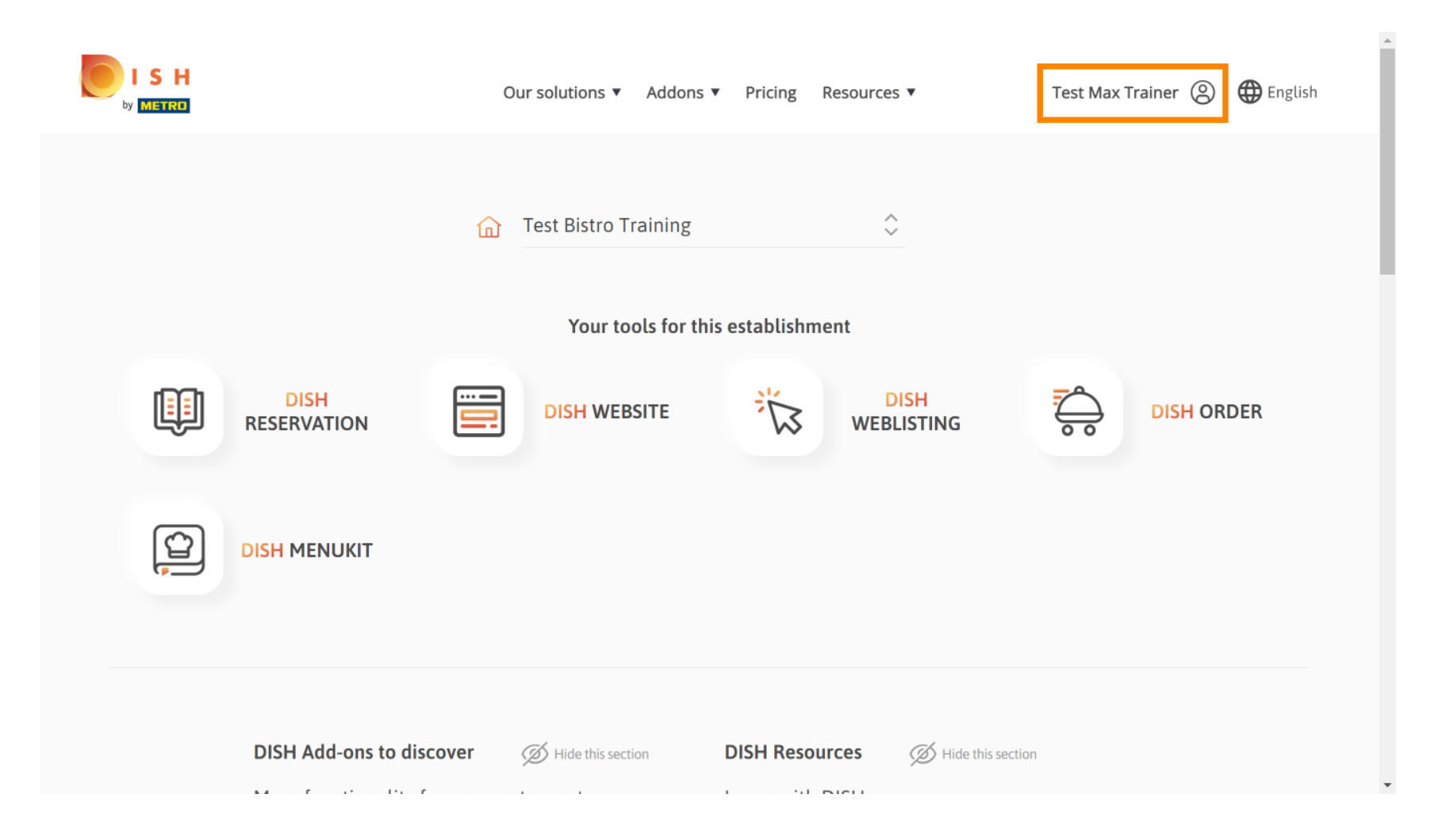

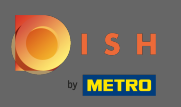

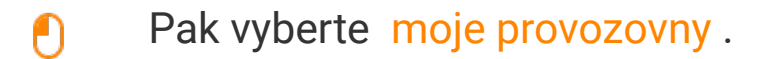

|                     | Our solutions <b>v</b> Addons | ▼ Pricing Resources ▼      | Test Max Trainer ② 	 English                                                                |
|---------------------|-------------------------------|----------------------------|---------------------------------------------------------------------------------------------|
|                     | Test Bistro Training          | ⊖<br>is establishment      | Notifications,<br>security and more<br>My Establishments<br>Your business &<br>payment info |
| DISH<br>RESERVATION | DISH WEBSITE                  |                            | Payment Details &<br>Invoices                                                               |
|                     |                               |                            |                                                                                             |
| DISH Add-ons to di  | SCOVER Ø Hide this section    | DISH Resources Hide this s | ection                                                                                      |

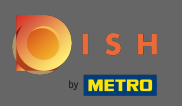

2obrazí se informace o provozovně. Nyní klikněte na mé odběry.

|                                                    | Our solutions                          | <ul> <li>Addons</li> </ul> | <ul> <li>Pricing Resource</li> </ul> | 5 ▼                 | Test M               | ax Trainer (2) 🌐 Engli    | sh |
|----------------------------------------------------|----------------------------------------|----------------------------|--------------------------------------|---------------------|----------------------|---------------------------|----|
| STABLISHMENT SELECTED:<br>13 ACTIVE ESTABLISHMENTS | ining                                  | •                          |                                      | IONS                | 🖓 МҮ ТЕАМ            |                           | r  |
| MANAGE THE ESTABLISHMENT INFORMATION               |                                        |                            |                                      |                     |                      |                           |    |
| Establishment information                          |                                        |                            |                                      |                     |                      | 1                         |    |
| Establishment Name<br>Test Bistro Training         | Establishment Type<br><b>Bar / Pub</b> | •                          |                                      |                     |                      |                           |    |
| Address line 1<br>Training Street 007              | Address line 2 (optional)              |                            | Postal Code<br>10785                 | City<br><b>Berl</b> | in                   | Country<br><b>Germany</b> |    |
| Company information                                |                                        |                            |                                      |                     |                      | L                         |    |
| Company Name<br>Training Bistro                    | Address 1<br>Training Street 007       |                            | Address 2 (optional)                 |                     | Postal Code<br>10785 |                           |    |
| City                                               | Country                                |                            |                                      |                     |                      |                           |    |

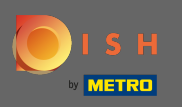

Kliknutím na spravovat předplatné změníte svůj aktuální plán. Poté budete přesměrováni na přehled balíčků.

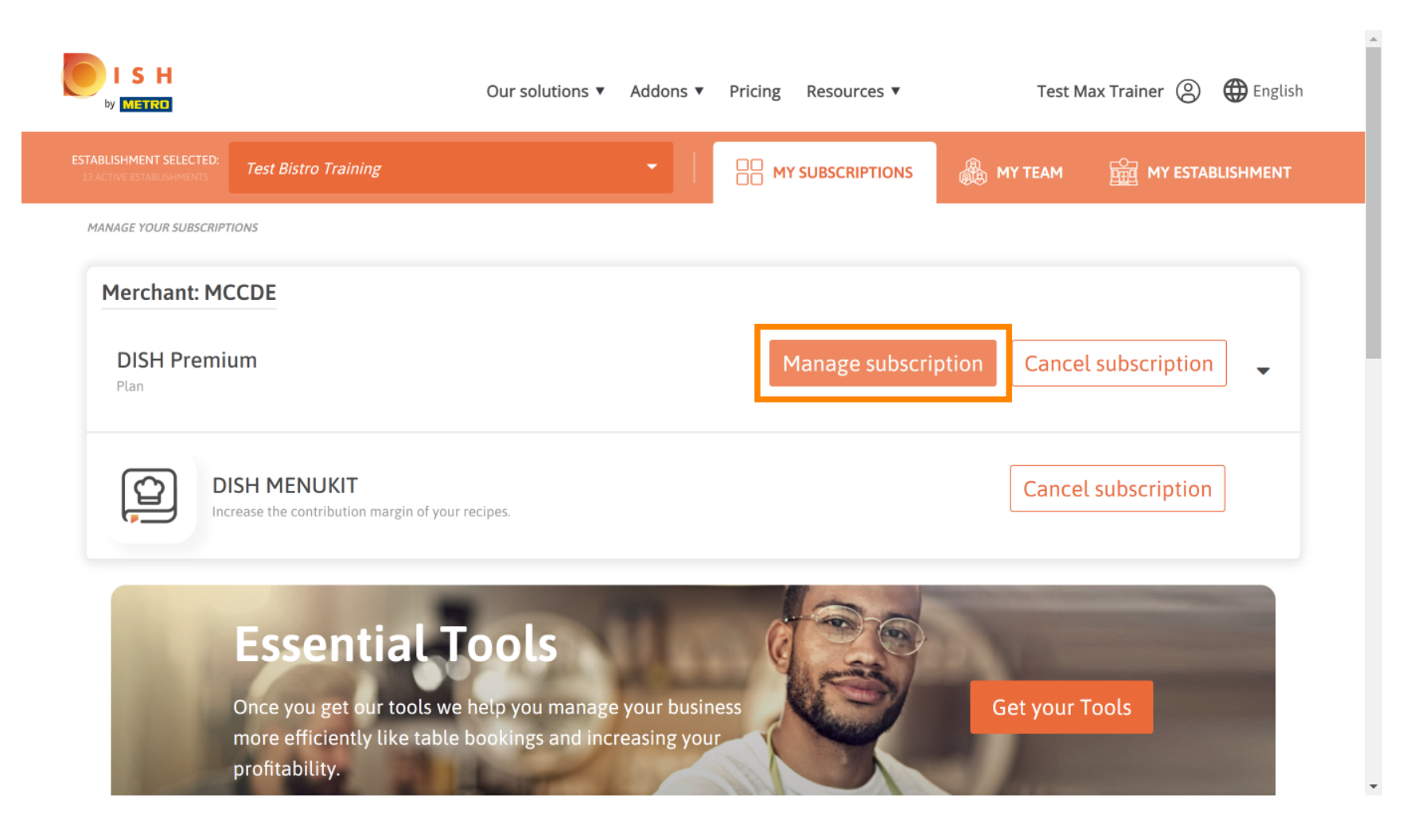

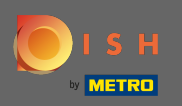

Ð

V přehledu klikněte na volbu pro změnu plánu DISH Premium na plán DISH Starter, Resevation nebo Order.

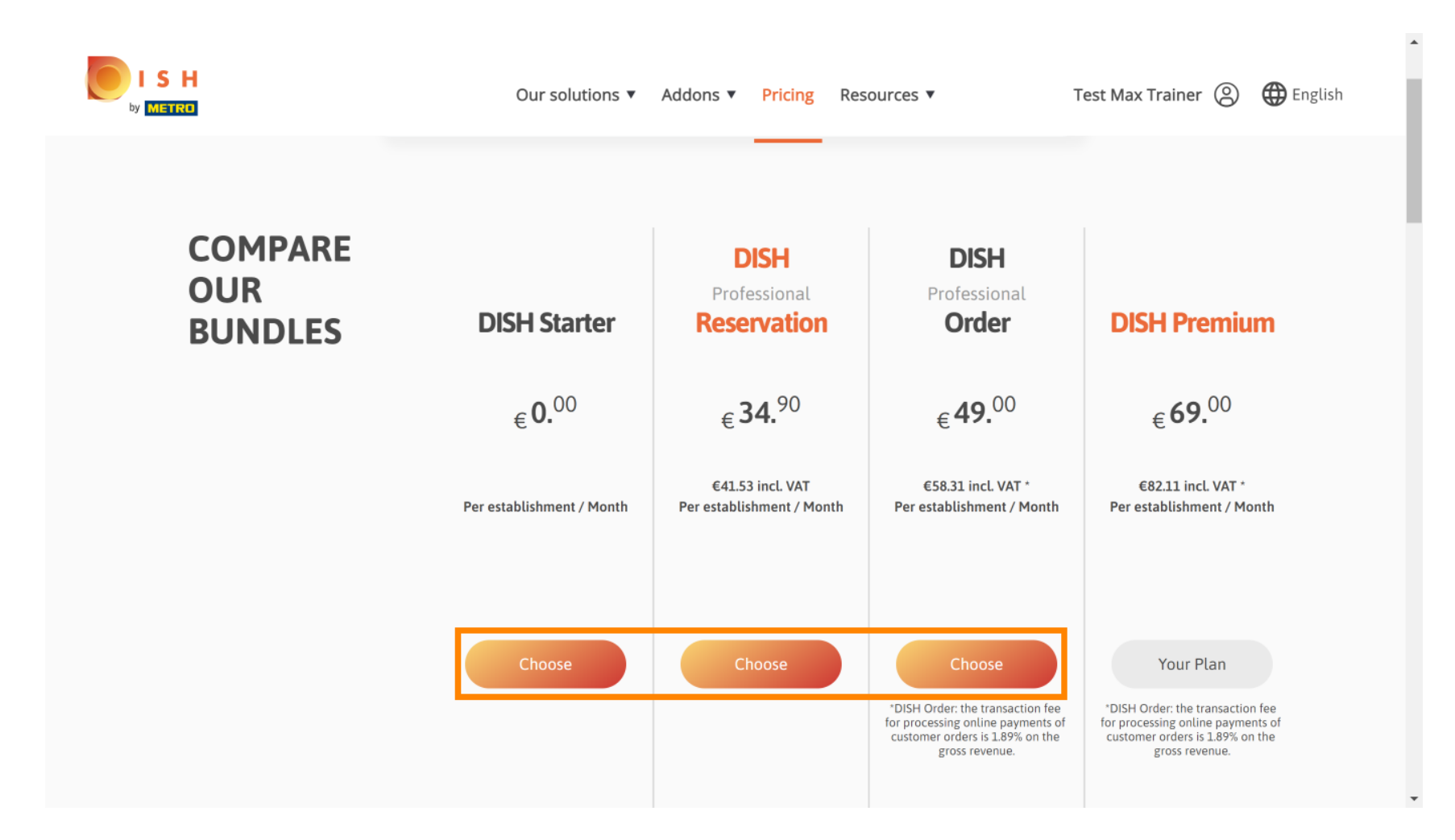

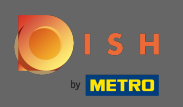

Т

Chcete-li snížit svůj plán, musíte zadat slovo potvrdit. Poznámka: Tímto krokem zajistíme, abyste omylem nesnížili své předplatné a nepřišli o důležité funkce pro vaši organizaci.

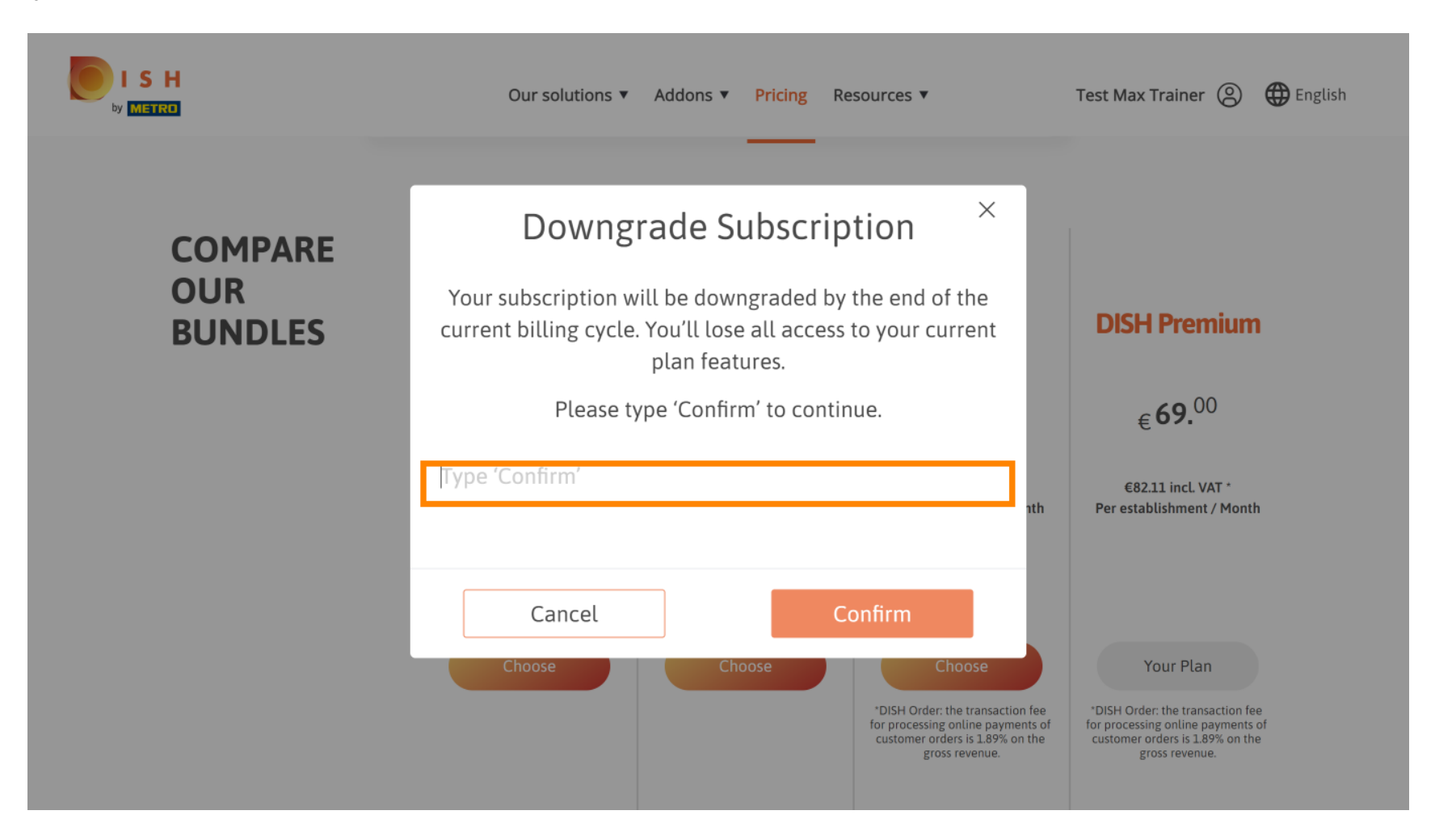

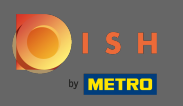

# Kliknutím na potvrzení pokračujte dalším krokem.

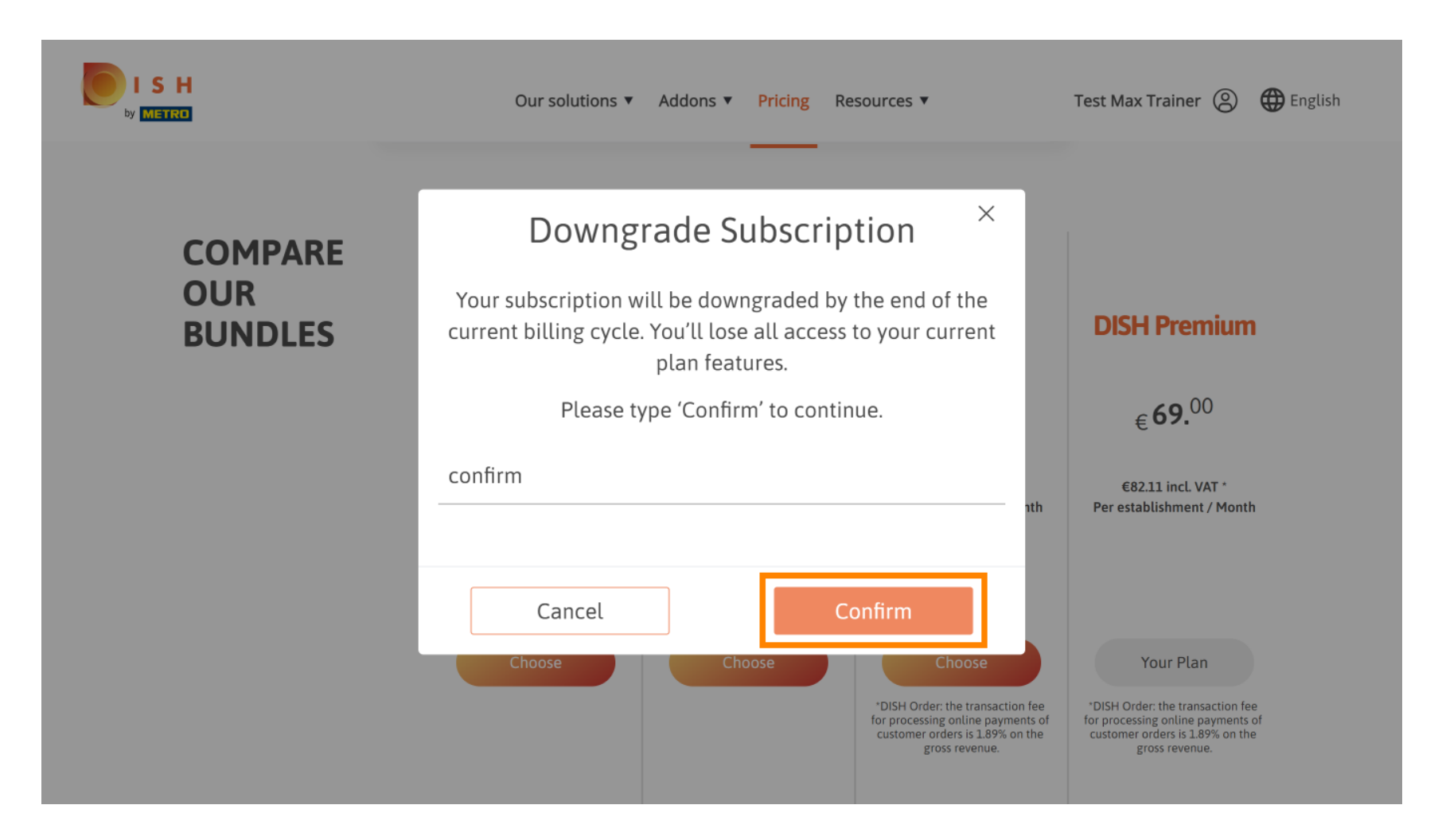

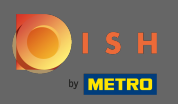

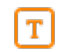

# Zde zadejte své zákaznické číslo METRO.

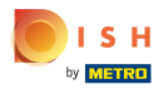

Our solutions ▼ Addons ▼ Pricing Resources ▼

Test Max Trainer 🔘

.....

## Your customer number

### 2021

#### Metro customer number

We'll forward the status of your DISH-membership and the tools you use to the METRO organization at your place of business for METRO to contact you and help you with the tools. You can withdraw your consent at any time with future effect. Read more about how we process your data and how to withdraw your consent in our Data Protection Notice

Continue

•

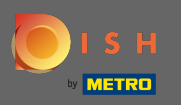

## Poté klikněte na pokračovat.

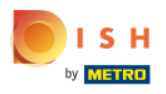

Our solutions ▼ Addons ▼ Pricing Resources ▼

Test Max Trainer 🔘

.....

## Your customer number

### 2021

#### Metro customer number

We'll forward the status of your DISH-membership and the tools you use to the METRO organization at your place of business for METRO to contact you and help you with the tools. You can withdraw your consent at any time with future effect. Read more about how we process your data and how to withdraw your consent in our Data Protection Notice

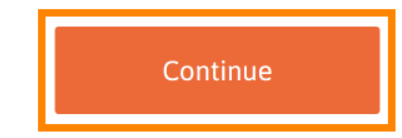

-

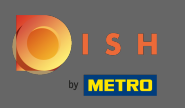

ISH METRO

Abyste se ujistili, že jsou všechny informace správné, musíte zkontrolovat své údaje. Poznámka: Pokud je třeba něco upravit, lze to snadno provést zde.

|                  |                                                                              | •                  |
|------------------|------------------------------------------------------------------------------|--------------------|
| Our sol          | utions 🔻 Addons 🔻 Pricing Resources 🔻                                        | Test Max Trainer 🛞 |
| Not the correc   | Your details<br>ct establishment? You can go back and select<br>another one. |                    |
| Big House        |                                                                              |                    |
| Restaurant name* |                                                                              | -                  |
| Restaurant type* | Bar                                                                          | -                  |
| Metrostreet 2    |                                                                              |                    |
| Street name*     |                                                                              |                    |
| Enter additiona  | l address information                                                        |                    |
| Additional       |                                                                              | _                  |
| 14772            | Brandenburg                                                                  |                    |
| Postal code*     | City*                                                                        | _                  |
| Country*         | Germany                                                                      | •                  |
|                  |                                                                              | •                  |

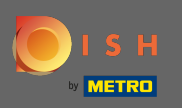

Jakmile jsou všechny informace správné, přejděte k dalšímu kroku kliknutím na Pokračovat .

| Our solution          | ns ▼ Addons ▼ Pricing Resources ▼ | Test Max Trainer (2) |
|-----------------------|-----------------------------------|----------------------|
|                       |                                   |                      |
| VAT number (Optional) |                                   | _                    |
| C                     | Customer information              |                      |
| Mr. O Mrs.            |                                   |                      |
| Test Max              | Trainer                           |                      |
| Name*                 | Surname*                          |                      |
| Deutschland ( +       | 1178/101407W                      |                      |
|                       | Phone number*                     |                      |
|                       |                                   |                      |
|                       | Continue                          |                      |

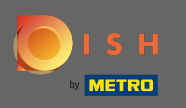

Důrazně se doporučuje zadat DIČ. Bez DIČ nebudeme moci na fakturu připočítat daň z obratu. Pokud přesto chcete pokračovat bez, klikněte na pokračovat.

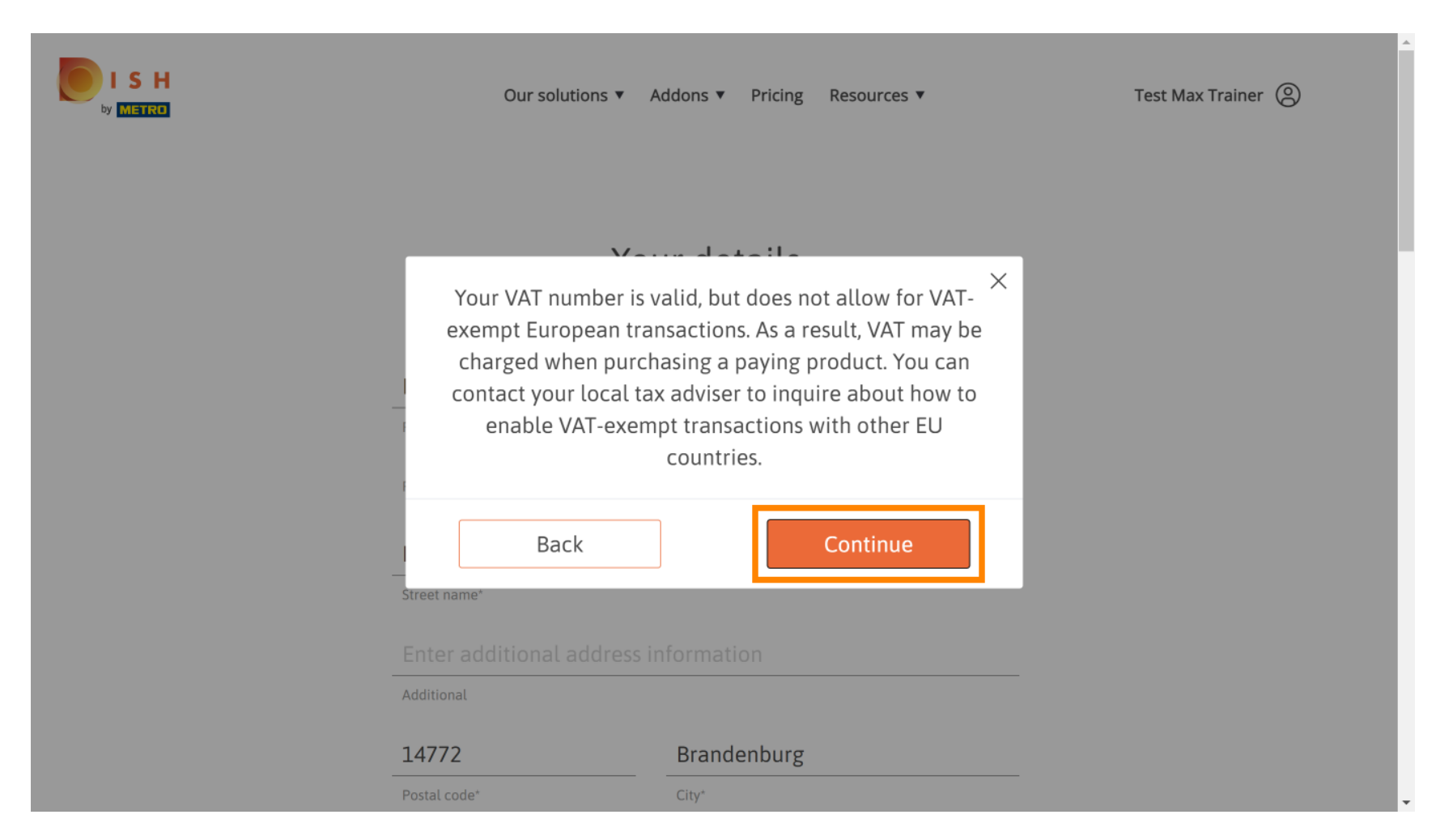

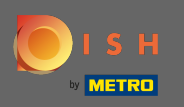

Nyní se zobrazí změna vašeho předplatného. Poznámka: Downgrade bude implementován okamžitě.
 Na konci fakturačního období ztratíte přístup ke všem funkcím DISH Premium.

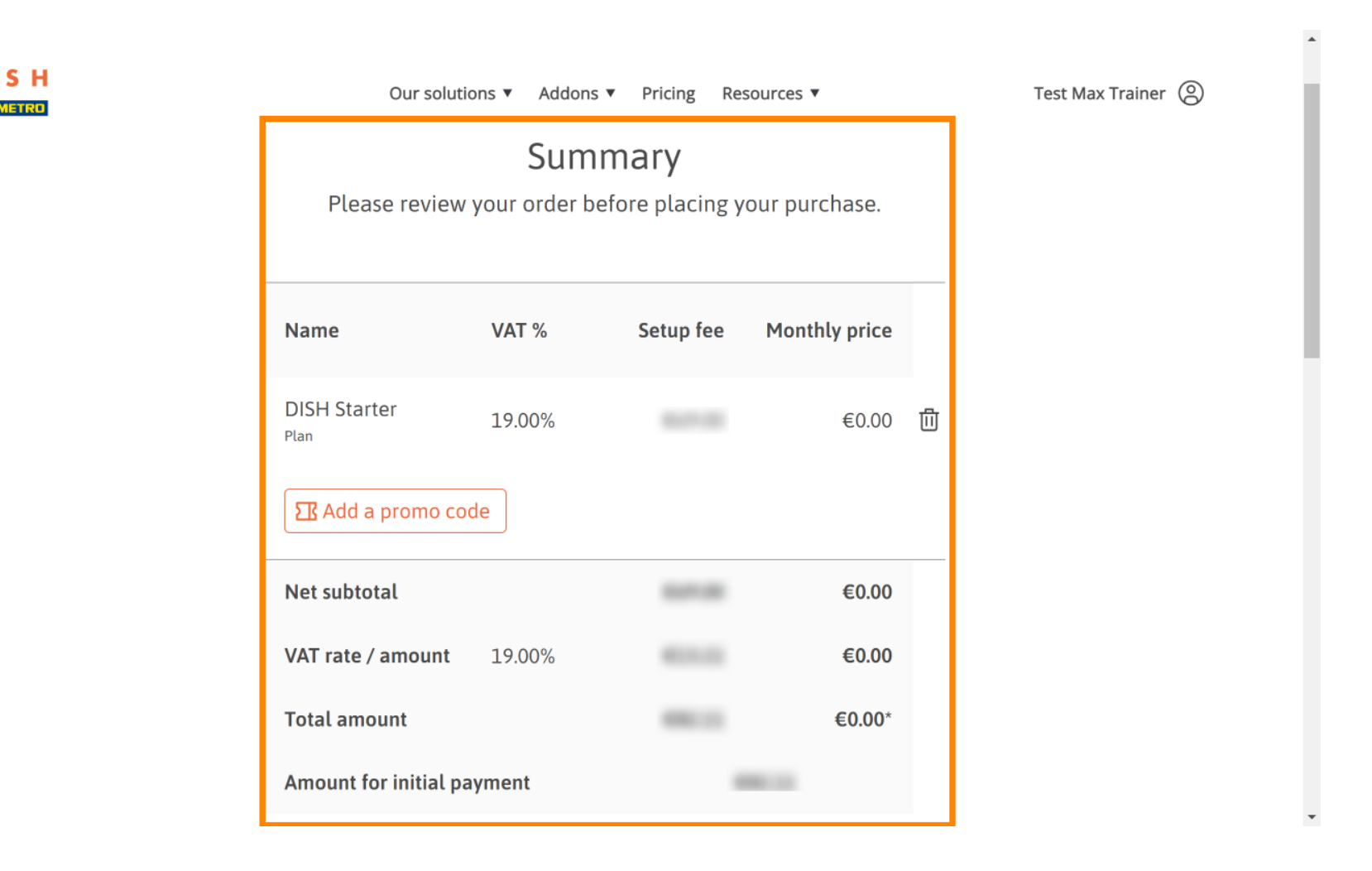

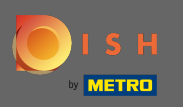

SH

Jakmile zkontrolujete objednávku, ujistěte se, že souhlasíte s podmínkami a potvrďte zásady ochrany osobních údajů zaškrtnutím.

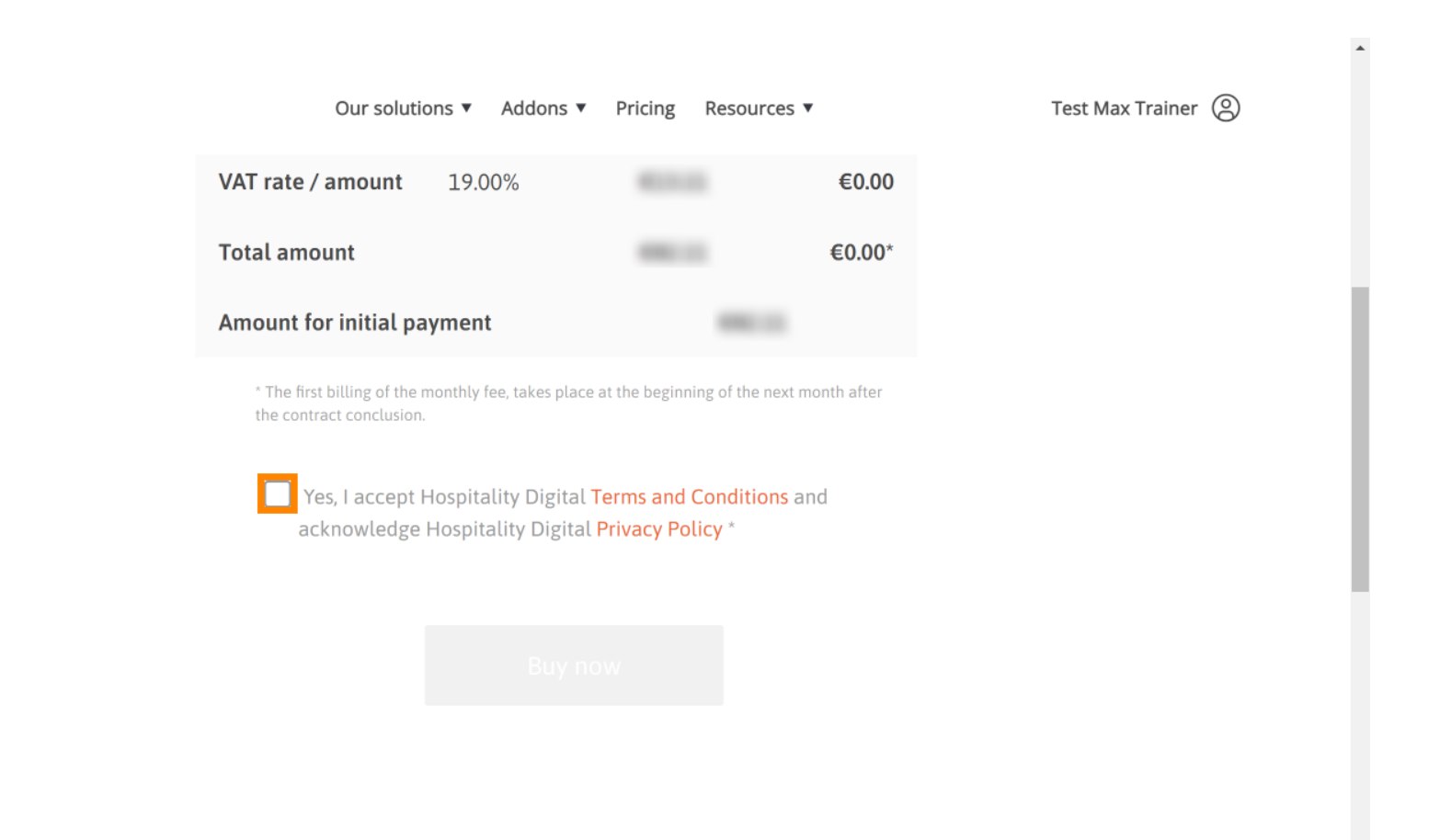

-

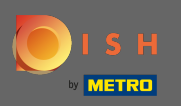

Kliknutím na koupit nyní dokončíte proces přechodu na nižší verzi.

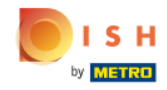

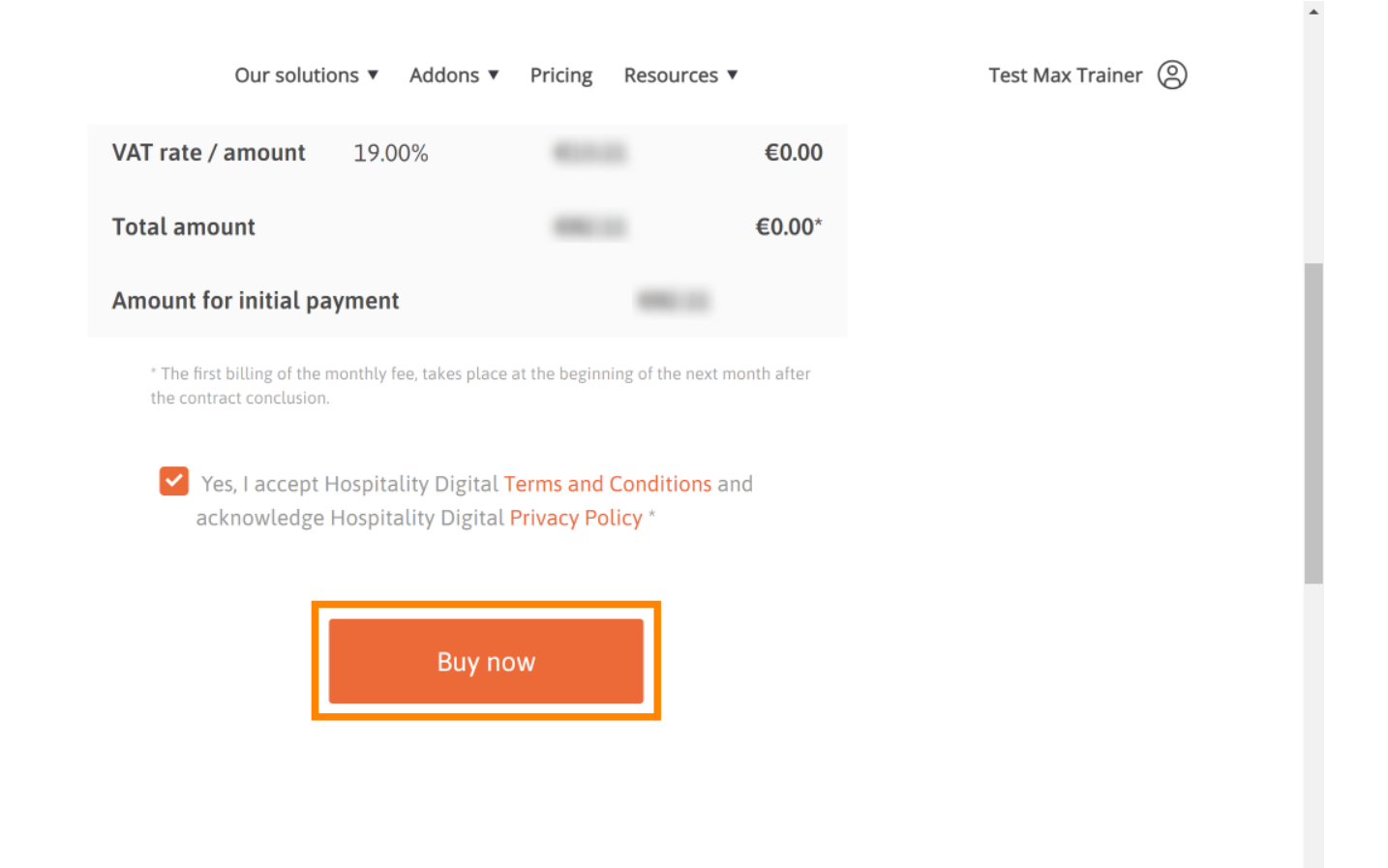

-

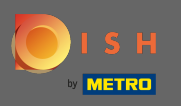

Ð

Ještě jednou zkontrolujte zobrazené částky. Poté zvolte preferovaný způsob platby.

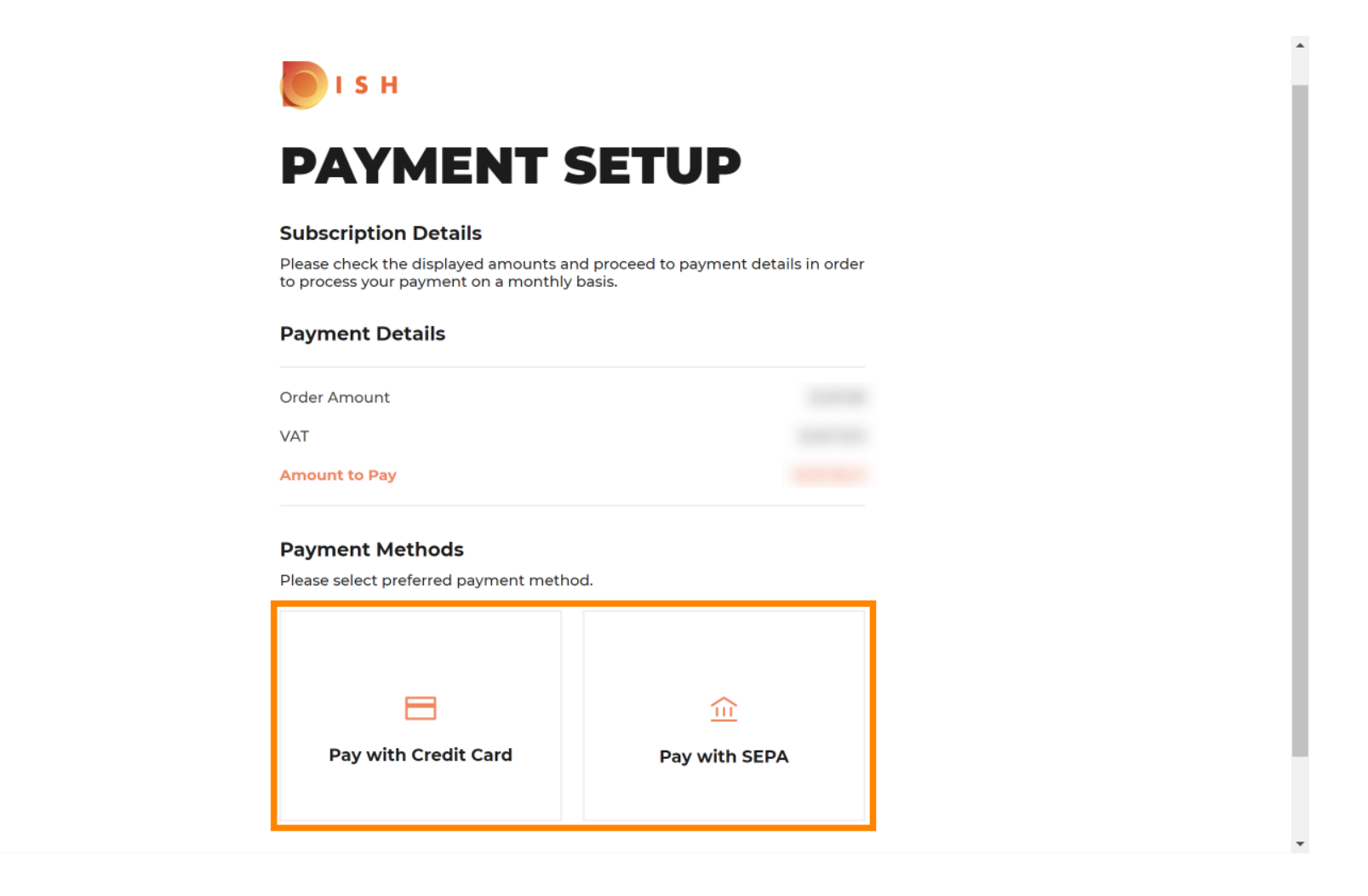

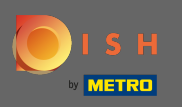

Zde zadejte informace o své kartě a klikněte na potvrzení.

| CARD INFORM                      |                                  |
|----------------------------------|----------------------------------|
| Please enter payment information |                                  |
| Card number:                     | Store this card:<br>●Yes ◯No     |
| Expiry date:<br>Month: 01        | I choose an alias for this card: |
| Security code:                   |                                  |
|                                  | Cancel Confirm                   |

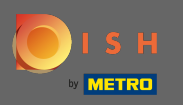

Proces nákupu je nyní dokončen. Pro návrat na dish.co klikněte na návrat na hlavní stránku.

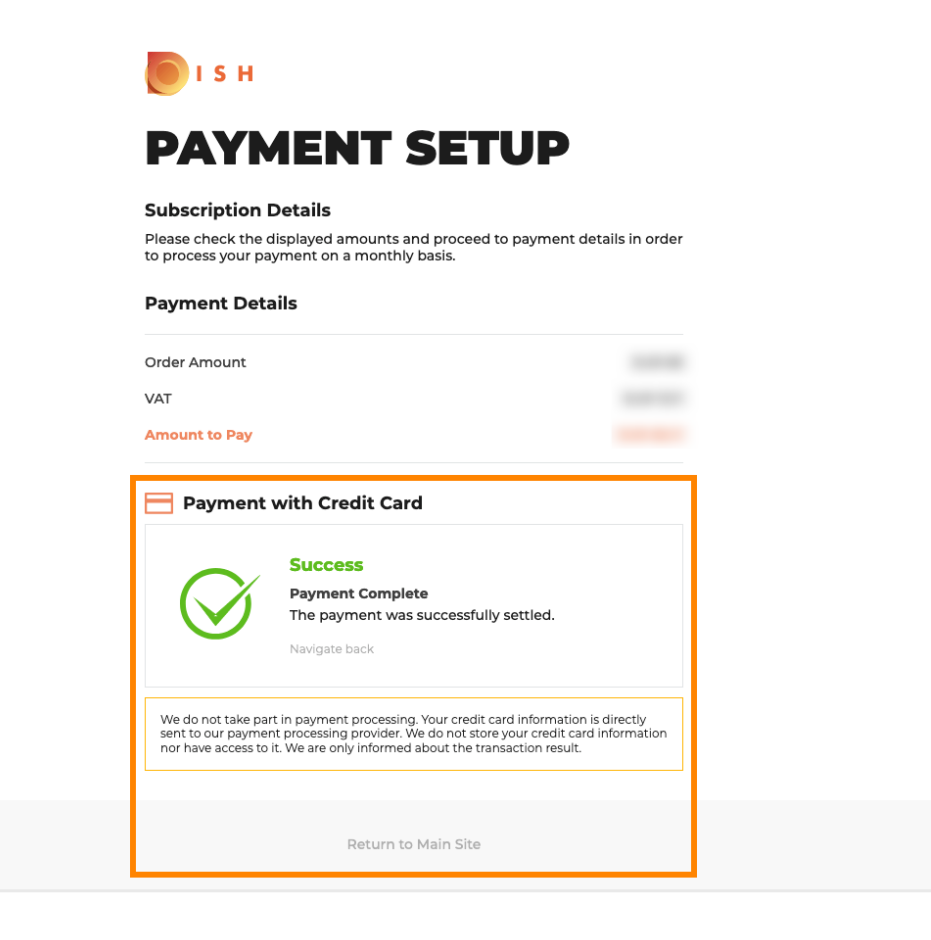

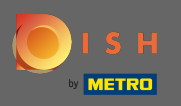

(i) A je to. Jsi hotov. Přechod na nižší verzi vašeho předplatného byl úspěšně dokončen.

| Your order is<br>You should have received a confirmation em   | <b>5 ready</b><br>ail with all the information needed. |  |
|---------------------------------------------------------------|--------------------------------------------------------|--|
| Please keep it as a futu<br>If you can't see it please chec   | ure reference.<br>Ek your spam folder.                 |  |
| Do you want to set up you<br>You can also do it later, from y | r tool right now?<br>our DISH home page.               |  |
| Starter Plan                                                  |                                                        |  |
| DISH WEBSITE                                                  | Get started                                            |  |
| DISH WEBLISTING                                               | Get started                                            |  |
| DISH RESERVATION                                              | Get started                                            |  |
|                                                               |                                                        |  |